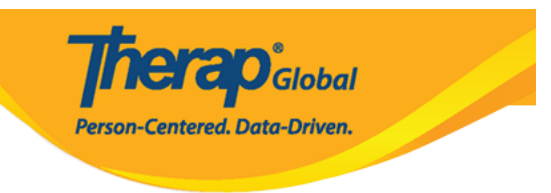

# GER)) [[[[[[]]]] [[[]]] [[]]] [[]]] [[]]] [[]]] (((Create General Event Reports (GER

#### 

| To Do      |                             | Issue Tracking                                     |                                 |
|------------|-----------------------------|----------------------------------------------------|---------------------------------|
| Individual | T-Log                       | New   Search   Archive                             | SComm "                         |
| Health     | General Event Reports (GER) | New   Search                                       | Inbox                           |
| Admin      | Witness Report (GER)        | Search                                             | Compose                         |
| Agency     | Event Summaries             | View                                               | Drafts<br>Custom User Group     |
| Reports    | ISP Data                    | New   Search   Report  <br>Search Report   Archive | Message Audit<br>Delete Message |

.2000000000000000000

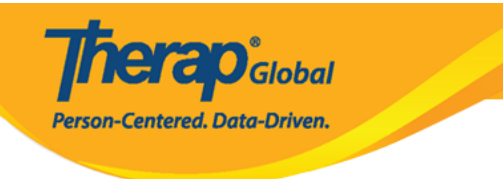

## Select Program For GER

| AII A B C D E F      | G H I J K L M N O P  | Q R S T U    | V W X Y Z   |         |  |  |
|----------------------|----------------------|--------------|-------------|---------|--|--|
| Filter T5 T Records  |                      |              |             |         |  |  |
| ►<br>Program Name    | \$                   | Program Type | Cost Center | Program |  |  |
| Day Shift            | DEMO SITE (BD)       | School       |             | 01      |  |  |
| Day Shift (Lesotho)  | Demo Site (Lesotho)  | School       |             | 555     |  |  |
| Day Shift (Tanzania) | Demo Site (Tanzania) | Day School   |             | 777     |  |  |

# .3 DOD 00000 000

# Individual List for GER Program: Day Shift (Tanzania) (Demo Site (Tanzania)) All A B C D E F G H I J K L M N O P Q R S T U V W X Y Z Filter 15 • Records Last Name First Name Bakari Anwar

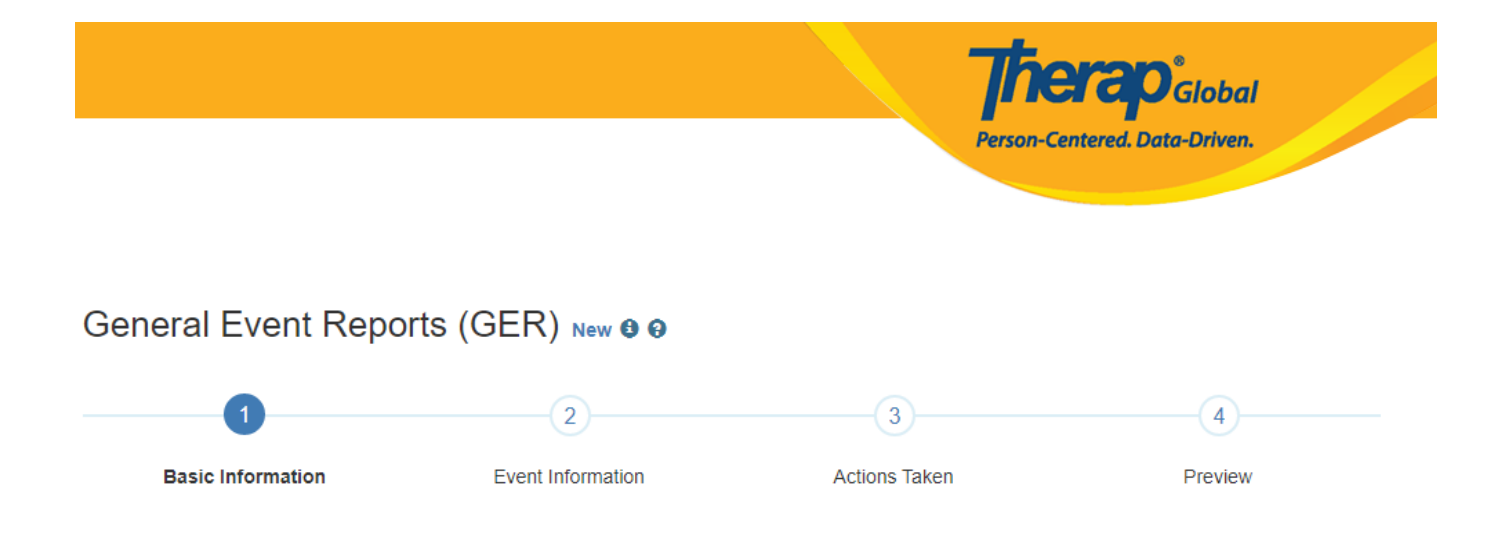

:000000 0000000

#### 

| Basic Information                          | ?                              |  |
|--------------------------------------------|--------------------------------|--|
| Individual                                 | Anwar Bakari                   |  |
| Program                                    | Day Shift (Tanzania)           |  |
| Site                                       | Demo Site (Tanzania)           |  |
| * Event Date                               | 10/06/2019                     |  |
| * Report Date                              | 10/06/2019                     |  |
| * Reported By                              | Rahman, Ferdaus / Supervisor 🔹 |  |
| * Reporter's Relationship to<br>Individual | Staff -                        |  |

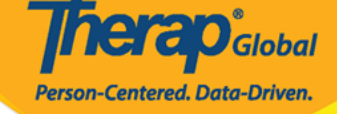

| * Event Type                               | <ul> <li>Injury</li> <li>Medication Error</li> <li>Restraint Related to B</li> </ul> | tehavior         |          |   |            |
|--------------------------------------------|--------------------------------------------------------------------------------------|------------------|----------|---|------------|
|                                            | <ul><li>Medication Error</li><li>Restraint Related to B</li></ul>                    | labaviar         |          |   |            |
|                                            | Restraint Related to B                                                               | obavior          |          |   |            |
|                                            |                                                                                      | Denavior         |          |   |            |
|                                            | Restraint Other                                                                      |                  |          |   |            |
|                                            | Death                                                                                |                  |          |   |            |
|                                            | Other                                                                                |                  |          |   |            |
| * Notification Level                       | Medium                                                                               | •                |          |   |            |
| > Location                                 | School                                                                               | •                |          |   |            |
| Address                                    | Demo Address                                                                         |                  | Street 2 |   |            |
|                                            | Mwanza                                                                               | ZIP              | State    | ¥ | Tanzania 🔹 |
| Phone                                      | Phone                                                                                |                  |          |   |            |
| Fax                                        | Fax                                                                                  |                  |          |   |            |
| Describe what happened<br>before the event | Bakari fell on the groun                                                             | d while running. |          |   |            |

.3

| Abuse/Neglect/Exploitation                               |                                                                                                    |
|----------------------------------------------------------|----------------------------------------------------------------------------------------------------|
| * Abuse Suspected? O Yes  No                             |                                                                                                    |
| * Neglect Suspected? <ul> <li>Yes</li> <li>No</li> </ul> | Type of Neglect 🔹                                                                                         |
| * Exploitation Suspected?                                | Type of Neglect Neglect by Responsible Provider Questionable Clinical Practice Neglect by Parent/Guardian |
| Cancel Back                                              | Other                                                                                                    |

**NERO**Global

Person-Centered. Data-Driven.

| Abuse/Neglect/Exploitation |            |         |          |      |
|----------------------------|------------|---------|----------|------|
| * Abuse Suspected?         | Yes No     |         |          |      |
| * Neglect Suspected?       | 🖲 Yes 🔘 No | Other - | If Other |      |
| * Exploitation Suspected?  | Yes No     |         |          |      |
|                            |            |         |          |      |
|                            |            |         |          |      |
| Cancel Back                |            |         |          | Next |

#### :00000 00000

- - - • • • • • • • • •
    - "DDDDDD" DDDD DDD D DDDDDDDD DDDDDD DDDD DDD DDD DDD DDD

**Event Injury** ? \* Time of Injury 12:00 pm C Unknown \* This event was Observed 
 Discovered Discovered Date/Time C 10/06/2019 12:08 pm Specific Location Hallway -\* Туре Bleeding • \* Cause • Fall \* Severity Minor (First aid) ۳ Color • - Please Select -Size Length (cm) Width (cm) Depth (mm) \* Body Part(s) ForeArm Right • Elbow Right • - Please Select --Body Diagram Body Diagram × Selected Body Parts Treatment by Front Back - Please Select -۳ Forearm Right × Systemic Internal × Elbow Right Time of Treatment hh:mm a ╚ MM/DD/YYYY than event date Injury Photo Add Image \* Summary Bakari fell down while running Clear All Submit

**herap**<sup>®</sup>Global

Person-Centered. Data-Driven.

Treatment date, if different About 3970 characters left Witness(es) - Please Select -•

Cancel Previous

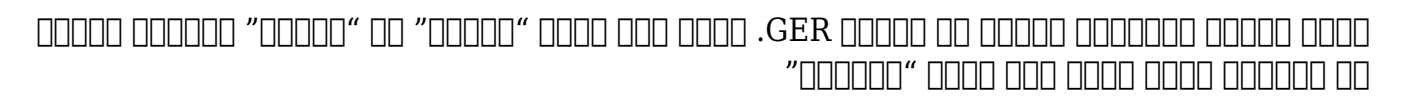

| Event Information                        | ?                 |
|------------------------------------------|-------------------|
| Event List                               |                   |
| Injury<br>Bakari fell down while running | Edit Remove       |
|                                          | Add Another Event |
| Cancel Previous                          | Preview Next      |

#### :000 000

Derego Global

- סכום "סכום מסכום" מכום מכובים מכובים מכובים מכובים מכובים מכובים "סכום "סכום •
- - \_\_\_\_\_ 0000 00000 00 000000 00 00000 00000 •\_\_\_\_
  - "000000" 0000 000 0 0000000 00000 0000 000 • •

General Event Reports (GER) New 9 9

|                                  | 0                                 | 3                                         | 4             |
|----------------------------------|-----------------------------------|-------------------------------------------|---------------|
| Basic Information                | Event Information                 | Actions Taken                             | Preview       |
|                                  |                                   |                                           |               |
| NOTE: This GER might contain uns | aved changes. To ensure no inform | ation is lost, please save the GER from F | Preview page. |
| Event Other                      |                                   |                                           | ?             |
| * Event Type                     | Accident no apparent injury -     |                                           |               |
| * Event Time                     | 12:00 pm 🕑                        |                                           |               |
|                                  | Unknown                           |                                           |               |
| This event was                   | Observed  Discovered              |                                           |               |
| Discovered Date/Time             | 10/06/2019                        | 12:08 pm                                  |               |
| Specific Location                | Hallway 🗸                         |                                           |               |
| * Summary                        | Bakari fell down while running.   |                                           |               |
|                                  |                                   |                                           |               |
|                                  |                                   |                                           |               |
|                                  | About 3969 characters left        |                                           | li li         |
| Witness(es)                      | - Please Select -                 | •                                         |               |
|                                  |                                   |                                           |               |
|                                  |                                   |                                           |               |
| Cancel Previous                  |                                   |                                           | Next          |

**Person-Centered.** Data-Driven.

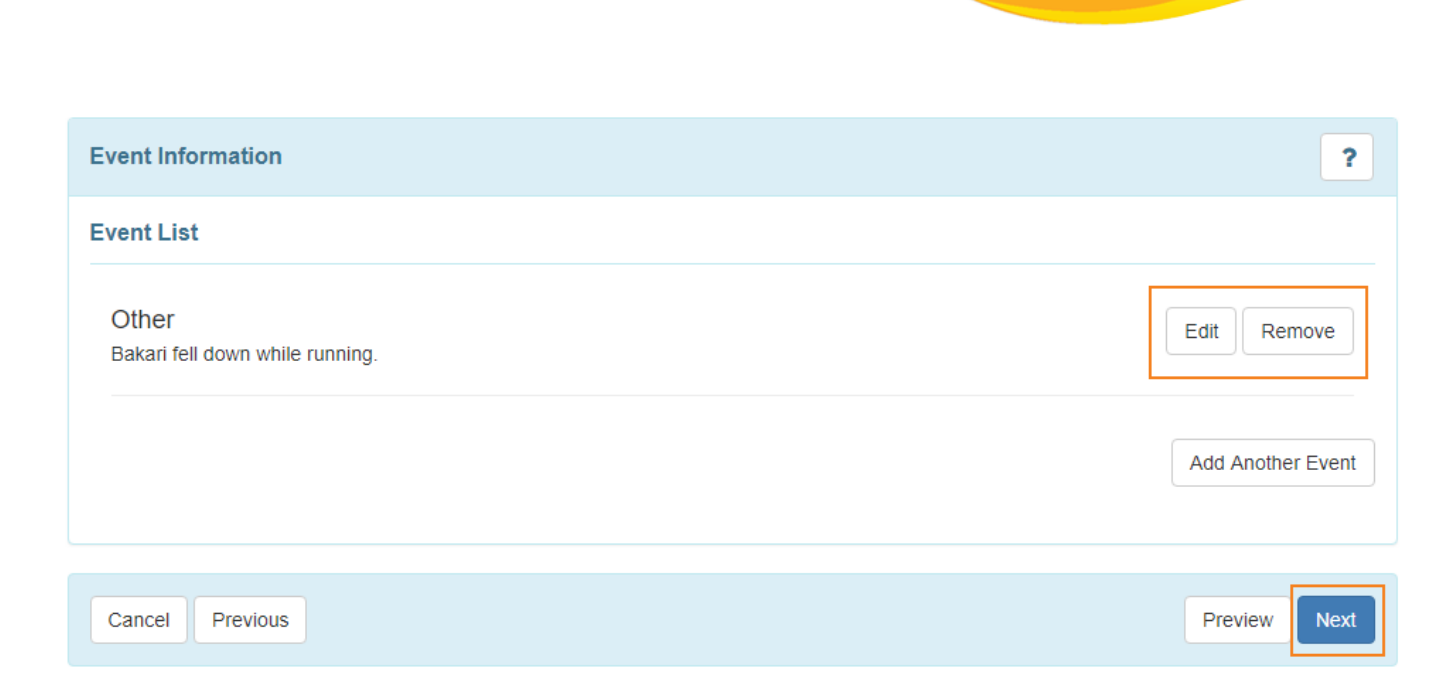

#### 

Person-Centered, Data-Driven.

#### General Event Reports (GER) New 0 0

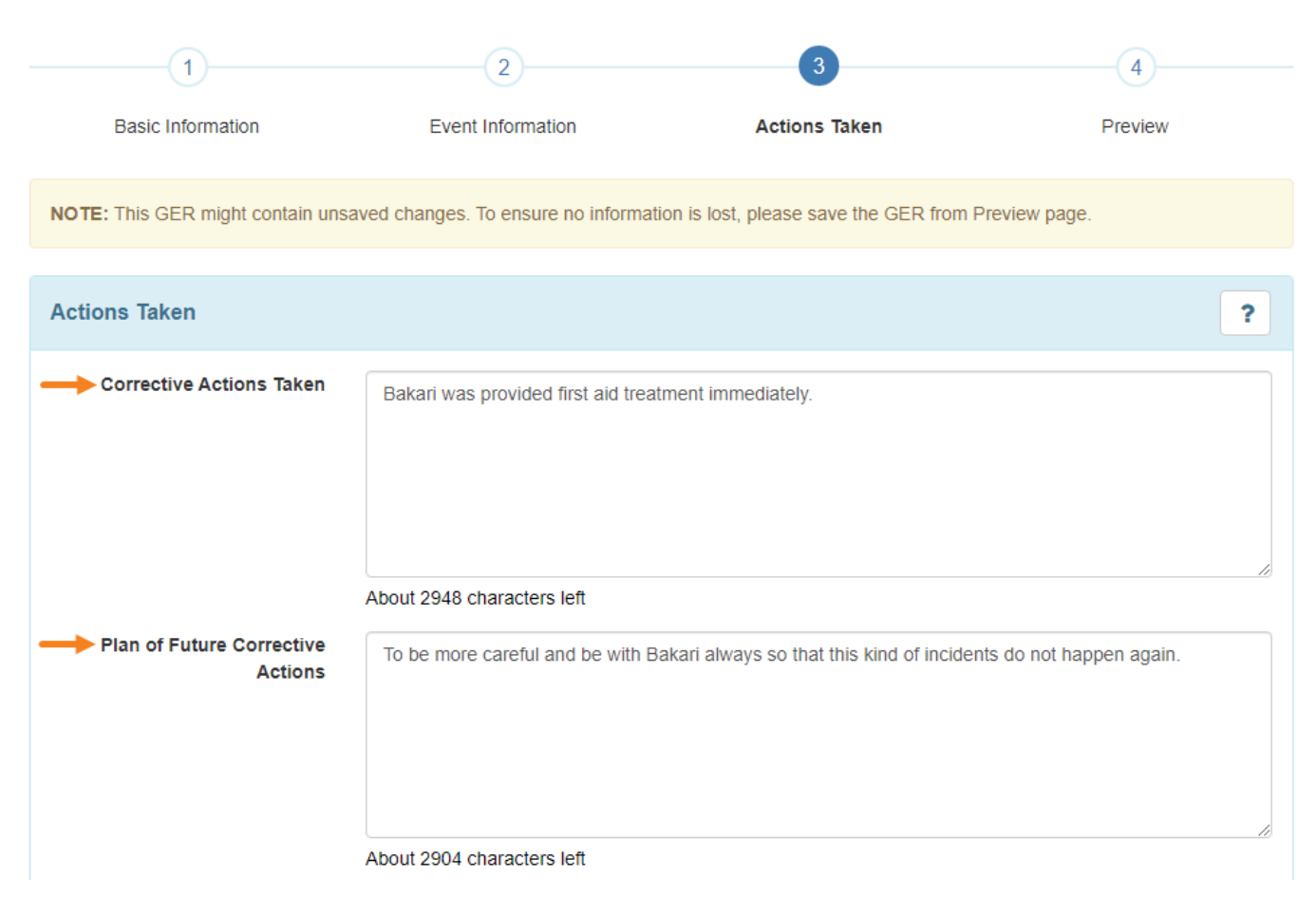

.2

**Terap**Global

Person-Centered. Data-Driven.

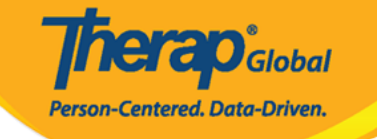

| Notification(s)                      |                                           |                        |
|--------------------------------------|-------------------------------------------|------------------------|
| Required Notification(s)             |                                           |                        |
|                                      | Not configured. Please follow policy.     |                        |
| Additional Notification(s)           |                                           |                        |
| * Person/Entity                      | Adult/Child protective servi    Notified? |                        |
| → Name of Person Notified            | Linda Noel                                |                        |
| * Notification Date/Time             | 10/06/2019 🗎 01:30 pm 🕥                   |                        |
| Notified By                          | Rahman, Ferdaus / Superv 🕶                |                        |
| * Method of Notification             | Email •                                   |                        |
|                                      |                                           |                        |
| External Attachment(s)               |                                           | Add More Notifications |
| The total size of all attachments ca | nnot exceed 10 MB                         |                        |
| Add File Scan File                   |                                           |                        |
| Cancel Previous                      |                                           | Preview                |

:000000

#### 

Therap<sup>®</sup>Global

Person-Centered. Data-Driven.

| Review/Followup Comments    |                                                                      | Jump to   | ?     |
|-----------------------------|----------------------------------------------------------------------|-----------|-------|
| I have reviewed this report |                                                                      |           |       |
| Review Comments             | I have reviewed this report and took necessary steps regarding this. |           |       |
| Attach Photo                | About 2932 characters left Add Image                                 |           |       |
| Cancel                      | Save                                                                 | ıbmit App | prove |